# SETTING IP ADDRESS ON A3

## **Toshiba EBN Copiers**

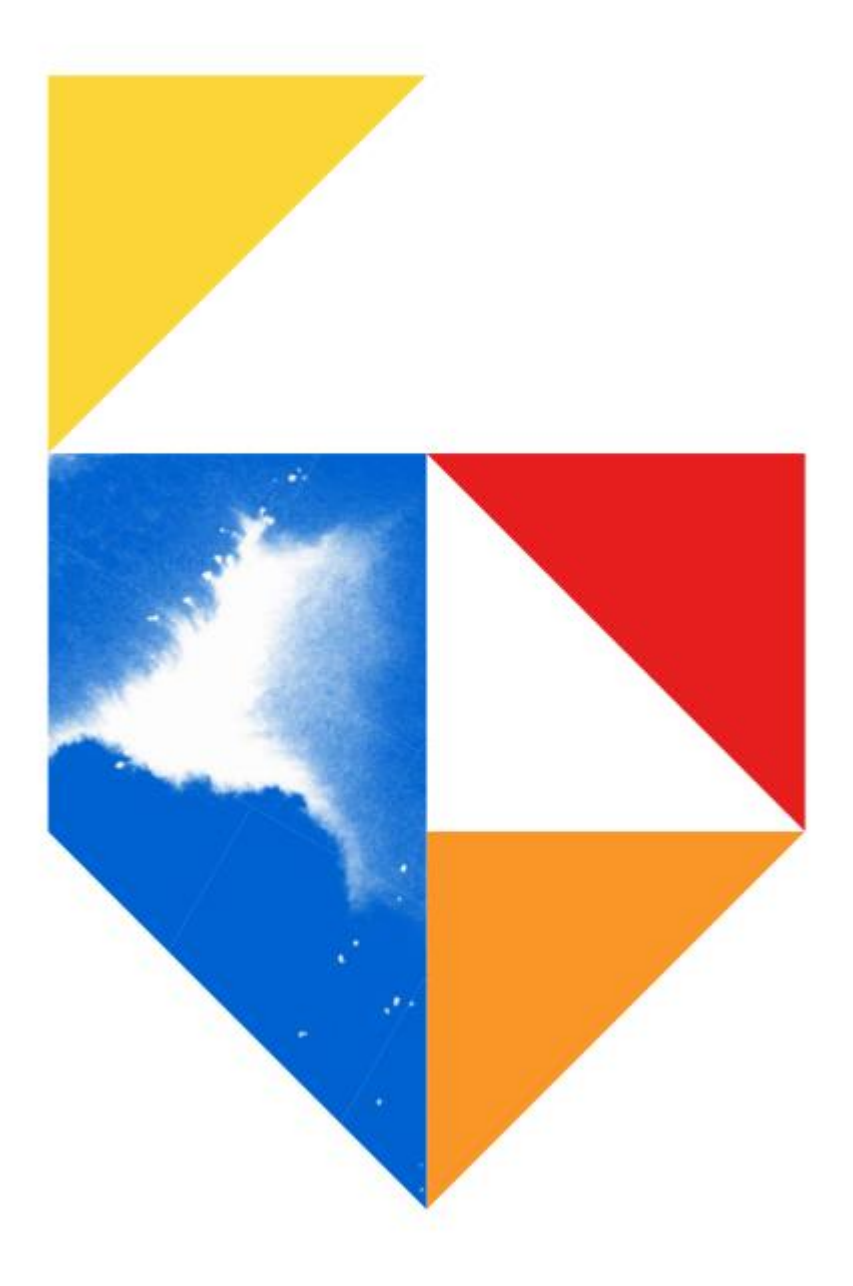

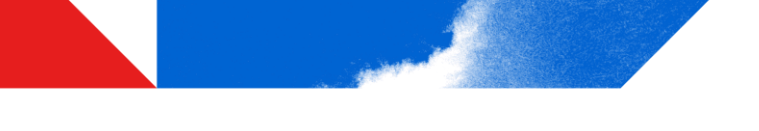

#### Models Supported

e-Bridge Next Series III

#### Colour e-STUDIO

2020AC / 2525AC / 3025AC / 3525AC / 4525AC / 5525AC / 6525AC

#### Mono e-STUDIO

2528A / 5525A / 6528A

#### e-Bridge Next Series II

#### Colour e-STUDIO

2010AC / 2515AC / 3015AC / 3515AC / 4515AC / 5015AC / 5516AC / 6516AC / 7516AC

#### Mono e-STUDIO

2518A / 5518A / 7518A / 8518A

#### e-Bridge Next Series I

#### Colour e-STUDIO

2000AC / 2505AC / 3005AC / 3505AC / 4505AC / 5005AC / 5506AC / 6506AC / 7506AC

#### Mono e-STUDIO

2508A / 3508A / 4508A 3508LP / 4508LP / 5508A / 7508A / 8508A

#### Changing the Address on the MFD Front panel

1. First go to the front panel of the copier, and press on User Functions –User- If you don't see this on your main panel, you may have to go to the right, may be on screen 2.

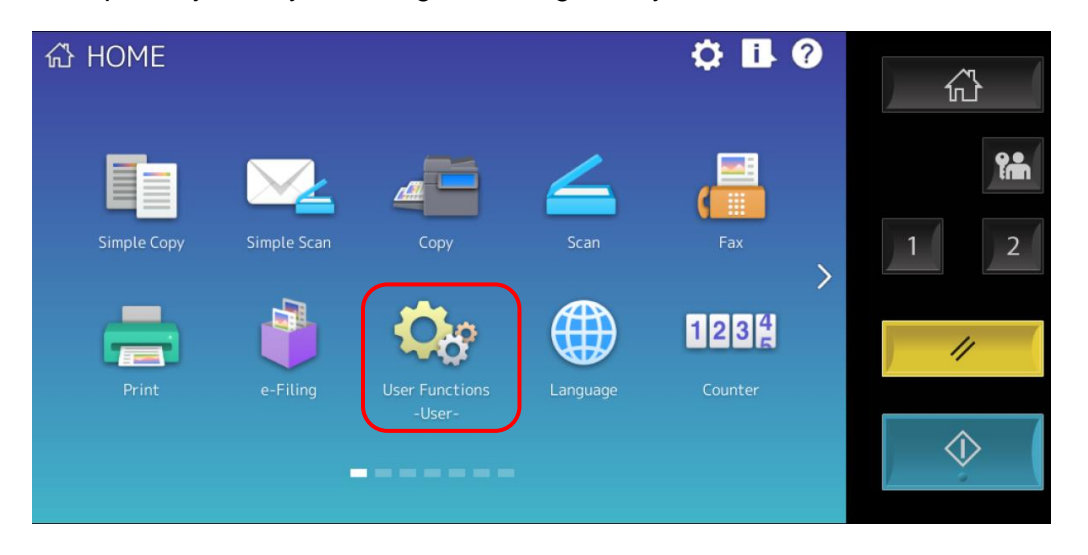

2. Then click on the Admin tab

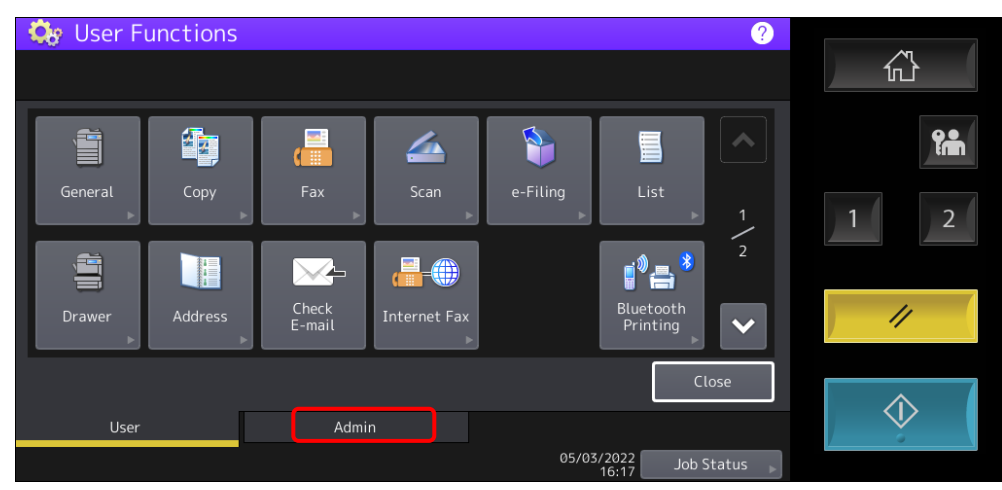

3. Next input your password of 123456 and press ok.

| Password •••••                                                      | <b>?</b>   |
|---------------------------------------------------------------------|------------|
|                                                                     | 1 2        |
| Basic   `   1   2   3   4   5   6   7   8   9   0    =   Back Space | ]          |
| Symbol q w e r t y u i o p [ ] \                                    | ////       |
| Other Caps a s d f g h j k l ; '                                    |            |
| Shift z x c v b n m , . / @ +                                       | $\Diamond$ |
| Space ← → Clear OK                                                  | / <u> </u> |

4. Next press on the Network button

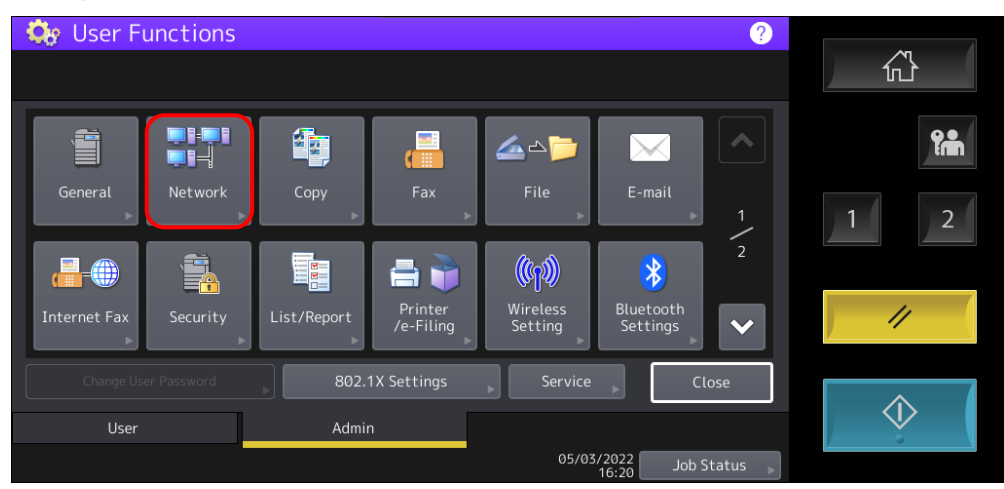

#### 5. Then choose IPv4 from the list

| Network                             | 公             |
|-------------------------------------|---------------|
| IPv4 IPv6 IPX / SPX NetWare SMB     |               |
| AppleTalk HTTP Ethernet Other IPsec | 1 2           |
| Network Check                       | //            |
| Apply Now Close                     | $\Rightarrow$ |

6. Most commonly used are Static IP (hardcoded not depending on DHCP Server) or Dynamic (which will take an available address from your network router/server and assign the next available number). So here input your Static IP, dependant on a free IP address which is not being currently used. Or change to Dynamic, this will grey out your selections and choose the next available IP address.

| 🔅 User Functions 🤗                                                                                                    |                                        | le         |
|----------------------------------------------------------------------------------------------------|----------------------------------------|------------|
| IPv4                                                                                                    | 61111111111111111111111111111111111111 | _          |
| IP Address   Address Mode   Dynamic   No Auto IP   Static   Static   10   61   255   255   255   255   0   Gateway   10 61   Cancet OK |                                        | 1 2        |
| 05/05/2022 Job Status                                                                                                    |                                        | 11         |
| Apply Now                                                                                                    | Close                                  | $\Diamond$ |

7. Once you have updated this section, press on Apply Now, and close

| <b>V2</b> 350 | 5 (Picture) - VNC Viewer |        |           |         |          |             | -           | □ ×      |
|---------------|--------------------------|--------|-----------|---------|----------|-------------|-------------|----------|
| - Oc          | User Function            | ns     |           |         |          | 2           |             |          |
| Ne            | etwork                   |        |           |         |          |             | <u>^</u> مر |          |
|               |                          |        |           |         |          | L           |             |          |
|               |                          |        |           |         |          | _           |             | <b>?</b> |
|               | IPv4                     | IPv6   | IPX / SPX | NetWare | SMB      |             |             |          |
|               |                          |        |           |         |          |             | 1           | 2        |
|               | AppleTalk                | нттр   | Ethernet  | Other   |          |             |             |          |
|               |                          |        |           |         |          |             |             | 4        |
|               | Network Check            | Telnet |           |         |          |             | 11          |          |
|               |                          |        |           |         |          |             | ·           |          |
|               |                          |        |           |         |          |             | _           |          |
|               |                          |        | Apply Nov | w       | CL       | ose         |             | >        |
|               |                          |        |           | 03/0    | 16:30 Jo | ob Status 🕞 |             |          |

- 8. Wait for the printer to come back to the main screen at ready. Repeat the process to get into the IPv4 area and check to ensure either
  - a. It has retained the static IP address you inputted
  - b. It has taken an available DHCP address from our Server or Router

### *Next Section covers how to updated IP details via TopAccess (copier Web Browser Interface)* Setting IP details via TopAccess

 Open a web browser window on your PC / MacIntosh, input your printers IP address into the URL field (uniform resource location). Then click on Login on the right hand side of the page

| TOPACCESS                      | × +                    |                  |                                               |         |                        |                   |          |         | _         |
|--------------------------------|------------------------|------------------|-----------------------------------------------|---------|------------------------|-------------------|----------|---------|-----------|
| $\rightarrow$ C $\blacksquare$ | Not secure   10.61.240 | 0.52/PMAIN=TOPA  | CCESS                                         |         |                        | Ê                 | ☆ 🛛      | V       | Upda      |
| EID Support                    | A3 Printers 📃 A4 Print | ers 🜔 PaperCut H | live - Da 👂 Paper                             | Cut Log | gin < Adr              | min - Mobilit     | ty Pr    |         |           |
| DAccess                        |                        |                  |                                               |         |                        |                   |          |         | <u>e-</u> |
|                                |                        |                  |                                               |         |                        |                   |          |         | I         |
| Device                         | Job Status             | Logs             | Registration                                  |         | Counter                |                   |          |         |           |
|                                |                        |                  |                                               |         |                        |                   |          |         |           |
| Device                         |                        |                  |                                               |         |                        |                   |          | REFRESH |           |
|                                |                        | Devic            | e Information                                 |         |                        |                   |          |         |           |
|                                |                        | Stat             | us                                            |         | R                      | eady              |          |         |           |
|                                |                        | Nan              | Name                                          |         |                        | FP11814169        |          |         |           |
|                                |                        | Loc              | Location                                      |         |                        |                   |          |         |           |
|                                |                        | Сор              | ier Model                                     | T       | TOSHIBA e-STUDIO3505AC |                   |          |         |           |
|                                |                        | Seri             | Serial Number                                 |         |                        | CFJF63767         |          |         | _         |
|                                |                        | MAG              | MAC Address                                   |         |                        | 00:80:91:b4:45:19 |          |         |           |
|                                |                        | Mai              | Main Memory Size 4096                         |         |                        |                   | 4096 MB  |         |           |
|                                |                        | Pag              | Page Memory Size 846                          |         |                        | 6 MB              |          |         |           |
|                                |                        | Sav              | Save as File & e-Filing Space Available 12081 |         |                        |                   | 20818 MB |         |           |
|                                |                        | Fax              | Fax Space Available 958 ME                    |         |                        | 58 MB             |          |         |           |
|                                |                        | Con              | tact Information                              |         |                        |                   |          |         | -         |
| Options                        |                        | Pho              | ne Number                                     |         |                        |                   |          |         | _         |
| Finisher                       | Saddle Stitch Finisher | Mes              | sage                                          |         |                        |                   |          |         | _         |
| Hole Punch Unit                | None                   | Alor             | to                                            |         |                        |                   |          |         | _         |
| Fax                            | None                   | Alei             | 15                                            |         | -                      |                   |          |         |           |
| Toner                          |                        | Paper            | r                                             |         |                        |                   |          |         |           |
| Yellow(Y)                      | 27%                    | Dra              | wer                                           | Size    | Thickness              | Attribute         | Capacity | Level   |           |
| Magenta(M)                     | 14%                    | Draw             | /er 1                                         | A4R     | Plain                  | None              | 550      |         |           |
| Cyan(C)                        | 19%                    | Draw             | /er 2                                         | A3      | Plain                  | None              | 550      |         |           |
| Black(K)                       | 97%                    | Large            | e Capacity Feeder(Right)                      | A4      | Plain                  | None              | 1000     |         |           |
|                                | 21.10                  | -                |                                               |         |                        | 1                 | 1        |         |           |

2. Next input your user name and password, admin as user, 123456 as the password

| User Name | admin        |
|-----------|--------------|
| Password  |              |
|           | Login Cancel |

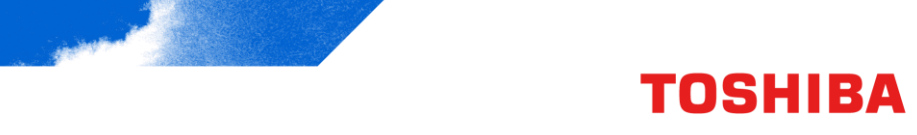

Next click on Administration and then Network

| TopAcces:              | 5                      |                          |                                 |                          |                                          |                     | <u>e-Filing</u> |
|------------------------|------------------------|--------------------------|---------------------------------|--------------------------|------------------------------------------|---------------------|-----------------|
|                        |                        |                          |                                 |                          |                                          |                     | <u>Logout</u>   |
| Device                 | Job Status             | Logs                     | Registration                    | Counter                  | User Management                          | Administration      |                 |
| <u>Setup</u>           | Security               | Maintenance              | Registration   Ai               | rPrint   Applic          | ation   License                          | 2                   |                 |
| Setup<br>General Netwo | rk Copier   Save as fi | le   Email   InternetFax | ( <u>Printer/e-Filing</u> Print | er   Print Service   ICC | <u>C Profile</u>   <u>Print Data Con</u> | verter   EWB   ODCA | Version         |

4. Then scroll down to IPv4, here you have much of the same selections with regards to IPv4. Here set as either Static or Dynamic

| IPv4                                         |         |       |     |    |  |  |
|----------------------------------------------|---------|-------|-----|----|--|--|
| Address Mode                                 | Dynam   | nic 🗸 |     |    |  |  |
| Obtain a Domain Name automatically           | Enable  | • •   |     |    |  |  |
| Obtain a Domain Server Address automatically | Enable  | •     |     |    |  |  |
| Obtain a WINS Server Address automatically   | Enable  | *     |     |    |  |  |
| Obtain an SMTP Server Address automatically  | Disable | e 🗸   |     |    |  |  |
| Obtain a POP3 Server Address automatically   | Disable | e 🗸   |     |    |  |  |
| Obtain an SNTP Server Address automatically  | Disabl  | e 🗸   |     |    |  |  |
| IP Address                                   | 10      | 61    | 240 | 52 |  |  |
| Subnet Mask                                  | 255     | 255   | 255 | 0  |  |  |
| Default Gateway                              | 10      | 61    | 240 | 1  |  |  |
|                                              |         |       |     |    |  |  |
| IPv6                                         |         |       |     |    |  |  |

5. Next scroll back to the top of the screen and click on save

| Basic Setting                            |             |  |
|------------------------------------------|-------------|--|
| Save                                     |             |  |
| General Setting IPv4 IPv6 DNS DDNS LLMNR |             |  |
| General Setting                          |             |  |
| Ethernet Speed Duplex Mode               | AUTO 🗸      |  |
| Host Name                                | MFP11814169 |  |
| IP Conflict Detect                       | Enable V    |  |
| IPv4                                     |             |  |

6. Here you click on OK, this will update any changes you have put into effect

| TopAccess                                      | ×ÌO                                 | Content Editor                              | ×   +                                             |                                               |                          |                     |                | - ×                       |
|------------------------------------------------|-------------------------------------|---------------------------------------------|---------------------------------------------------|-----------------------------------------------|--------------------------|---------------------|----------------|---------------------------|
| $\leftrightarrow$ $\Rightarrow$ C $\triangle$  | 192.168.0.200                       |                                             |                                                   |                                               |                          |                     |                | <b>J</b> :                |
| Apps 📙 Useful                                  | Internal 🔜 DSF 🔜                    | Web [ 10.61.240.52 says                     |                                                   |                                               | CC Desktop               | >>                  | Other I        | bookmarks                 |
| TopAccess                                      |                                     | When this configurat<br>disconnected. Would | ion is changed, the ne<br>I you like to continue? | twork connection will be                      |                          |                     |                | <u>e-Filing</u><br>Logout |
| Device                                         | Job Status                          |                                             |                                                   | OK Cancel                                     | ent Administ             | tration             |                |                           |
| <u>Setup</u>                                   | Security I M                        | laintena                                    | · · · · · · · · · · · · · · · · · · ·             |                                               | icense                   |                     |                |                           |
| Setup<br><u>General</u>   <mark>Network</mark> | <u>Copier</u>   <u>Save as file</u> | Email   InternetFax   Printer/e             | e-Filing   Printer   Prir                         | <u>it Service.</u>   I <u>CC Profile</u>   Pr | int Data Converter   EWB | 3   <u>ODCA   1</u> | <u>/ersion</u> |                           |
| Basic Setting<br>Filtering                     | Bas                                 | Cancel                                      |                                                   |                                               |                          |                     |                |                           |
| SMB<br>HTTP<br>WSD                             | <u>Gener</u>                        | al Setting IPv4 IPv6 DNS D                  | DNS LLMNR                                         |                                               |                          |                     |                |                           |